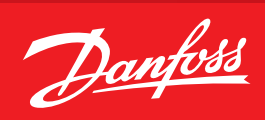

Installation Guide

# Danfoss Enterprise Manager AK-EM 800

ADAP-KOOL<sup>®</sup> Refrigeration Control System

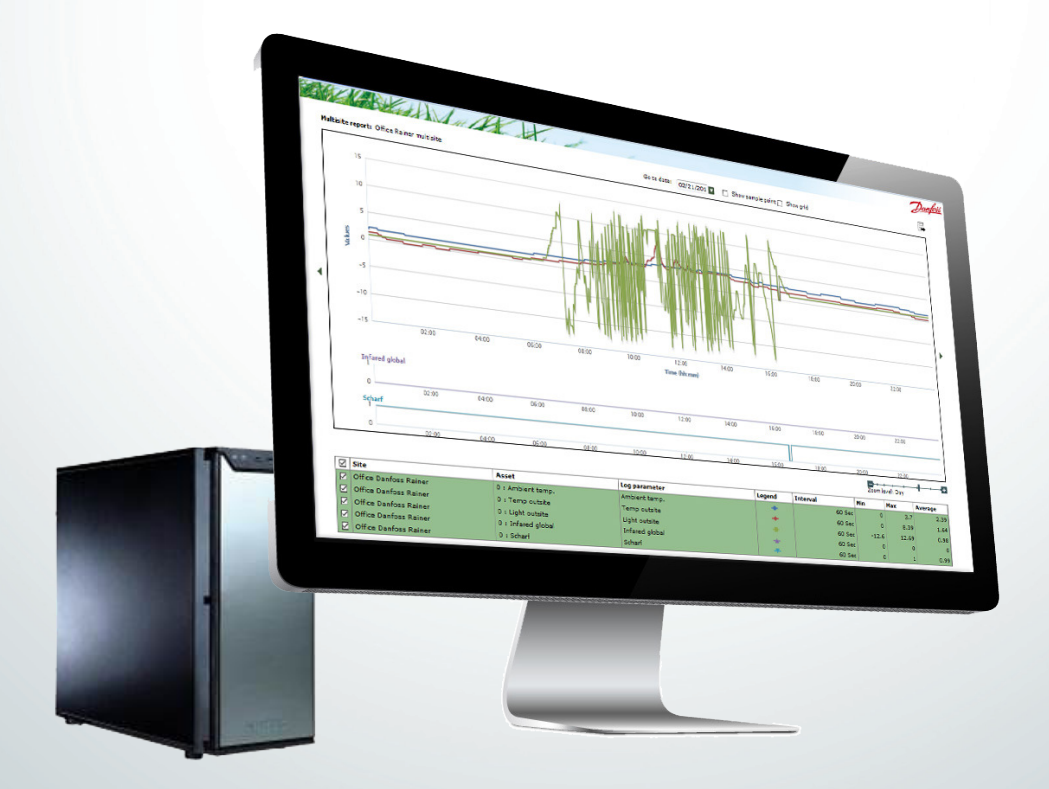

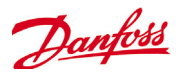

# **Document history**

| Document         | Notes                  |
|------------------|------------------------|
| USCO.PI.R1.F1.02 | First document release |
| USCO.PI.R1.F2.02 | Minor updates          |
| USCO.PI.R1.F3.02 | Updates. v. 1.21       |
| USCO.PI.R1.F4.02 | Updates. v. 1.31       |
| USCO.PI.R1.F5.02 | Updates. v. 2.01       |
| USCO.PI.R1.F6.02 | Updates. v. 2.11       |
| USCO.PI.R1.F7.02 | Updates. v. 2.21       |
| USCO.PI.R1.F8.02 | Updates. v. 2.23       |
| USCO.PI.R1.F9.02 | Updates. v. 2.24       |

## Contents

| Document history                                            | 2  |
|-------------------------------------------------------------|----|
| Introduction                                                | 3  |
| Target PC specifications                                    | 3  |
| System Layout                                               | 5  |
| Direct connection (AKM agent not required)                  | 5  |
| Legacy support (AKM agent required)                         | 5  |
| Deployment diagram of AK-EM 800                             | 6  |
| Installation of AK-EM 800                                   | 7  |
| Start Installation                                          | 8  |
| Non-distributed installation:                               | 10 |
| Distributed installation                                    | 10 |
| Database server                                             | 11 |
| Application server                                          | 11 |
| AKM-Agent installation                                      | 14 |
| System upgrade                                              | 19 |
| Upgrade AK-EM 800                                           | 20 |
| Upgrade AKM Agent                                           | 20 |
| Starting or restarting TOMCAT (optional or after upgrade fr | om |
| Version 1.xx to 2.0)                                        | 21 |
| Setting up the memory of TOMCAT (optional)                  | 22 |
| Uninstall AK-EM 800 (optional)                              | 23 |
| AK-EM 800                                                   | 23 |
| Uninstall AKM Agent (optional)                              | 25 |
|                                                             |    |

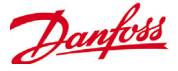

# Introduction

The AK-EM 800 is an Enterprise Management solution from Danfoss for the food retail industry. The AK-EM 800 is a multi-user, multi-site server PC application which provides alarm management and automatic data collection, together with reporting features.

This document is designed to guide you through the installation of your AK-EM 800. This guide will also cover the installation of the included AKM agent, which is required to support legacy Danfoss control devices (described later in this guide).

**Warning**: Version 2.01 and higher introduces a new licensing model. If you are currently running a version of AK-EM 800 below v2.0.1 and wish to upgrade a valid license will be required to continue operation. Please consult with the AK-EM 800 User Guide for more details on license management.

## **Target PC specifications**

The minimum computer specification is described below. AK-EM 800 can run on a real and also on a virtual server. Database and application can be installed on different machines, but both machines must be in the same local area.

For best performance, Danfoss recommends using a 64Bit version of Windows OS.

| Product                                     | Configuration     | Load factor                              | Details                                                                                                    |
|---------------------------------------------|-------------------|------------------------------------------|----------------------------------------------------------------------------------------------------|
| AK-EM 800<br>Server (same for<br>AKM-Agent) | Hardware          | <50 networks                             | <ul> <li>Processor - i3 OR i5</li> <li>RAM – 6 GB or above</li> <li>Storage – 300GB or above</li> </ul>                                                |
|                                             |                   | >50 networks                             | <ul> <li>Processor – i5 OR i7 OR above</li> <li>RAM – 12 GB or above</li> <li>Storage – 1 TB or above</li> </ul>                                       |
|                                             | Software          | <50 networks                             | • Windows 7 64 bit / Windows Server OS 64 bit ( <i>AK-EM 800 only</i> )<br>• Tomcat memory – 4 GB                                                      |
|                                             |                   | >50 networks                             | <ul> <li>Windows 7 Enterprise 64 bit / Windows Server 2008 R2 or Above (64 bit)<br/>(AK-EM 800 only)</li> <li>Tomcat memory – 4 GB or above</li> </ul> |
| Client Computer<br>Configuration            | Browser           | Mozilla Firefox 39.0 or higher     IE 11 |                                                                                                    |
|                                             | Screen resolution | on •1024*768                             |                                                                                                    |
|                                             | RAM               | • 2 GB or above                          |                                                                                                    |

| Front End | Versions Supported |  |
|-----------|--------------------|--|
| AK-SC 255 | 2.211 or higher    |  |
| AK-SC 355 | 3.091 or higher    |  |
| AK-SM 800 | 8.011 or higher    |  |
| AKM       | 7.41               |  |

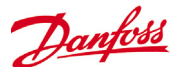

To get an impression how much sites can be logged in AK-EM 800 please see the following table.

One example: If the average logs per site is a 450 and the logs are collected one time per day, it will be possible to log data from 710 sites. But that means also, if AK-EM 800 has to loge the data twice per day, the amount of sites will decrease.

| Site Table (64 Bit Version)                                                                                                 |     |  |  |
|----------------------------------------------------------------------------------------------------|-----|--|--|
| "Based on average of 320 logs/site collected by AK-EM 800<br>1 log collection per 24 hrs<br>20 sites collected in parallel" |     |  |  |
| Average number of logs Number of sites                                                                                      |     |  |  |
| 650                                                                                                    | 492 |  |  |
| 700                                                                                                    | 457 |  |  |
| 750                                                                                                    | 426 |  |  |
| 800                                                                                                    | 399 |  |  |
| 850                                                                                                    | 376 |  |  |
| 900                                                                                                    | 355 |  |  |
| 950 336                                                                                                    |     |  |  |
| 1000                                                                                                    | 320 |  |  |

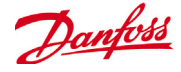

## System Layout

#### Direct connection (AKM agent not required)

The AK-EM 800 provides a direct communications connection path to AK-System Manager 800 series of front end controllers. AKM agent installation not required when using the AK-SM 800 series.

In addition, the Danfoss AK-SC 255/AK-SC 355 (latest firmware versions) are also supported via direct connect path.

#### Legacy support (AKM agent required)

For applications that use AK-SM 720, AK-SM 350, AKA Gateways, and the Danfoss m2 (known as legacy systems), it is still possible to connect to the AK-EM 800, via the use of the AKM-Agent. The use of the AKM agent allows for alarms and history logs from these systems to be synchronized between the existing AKM PC installation and the AK-EM 800. Under this application the AK-EM 800 is connected and communicates to an installed AKM agent, which must be installed on designated AKM PC. There can be more than one AKM PC installation that communicates to the AK-EM 800. Each AKM PC will require installation of the AKM agent.

Direct connection AK-SC 255 / AK-SC 355 / AK-SM 8xx

| Front End | Versions Supported |
|-----------|--------------------|
| AK-SC 255 | 2.211 or higher    |
| AK-SC 355 | 3.091 or higher    |
| AK-SM 800 | 8.011 or higher    |
| AKM       | 7.41               |

The following picture describes the System Layout.

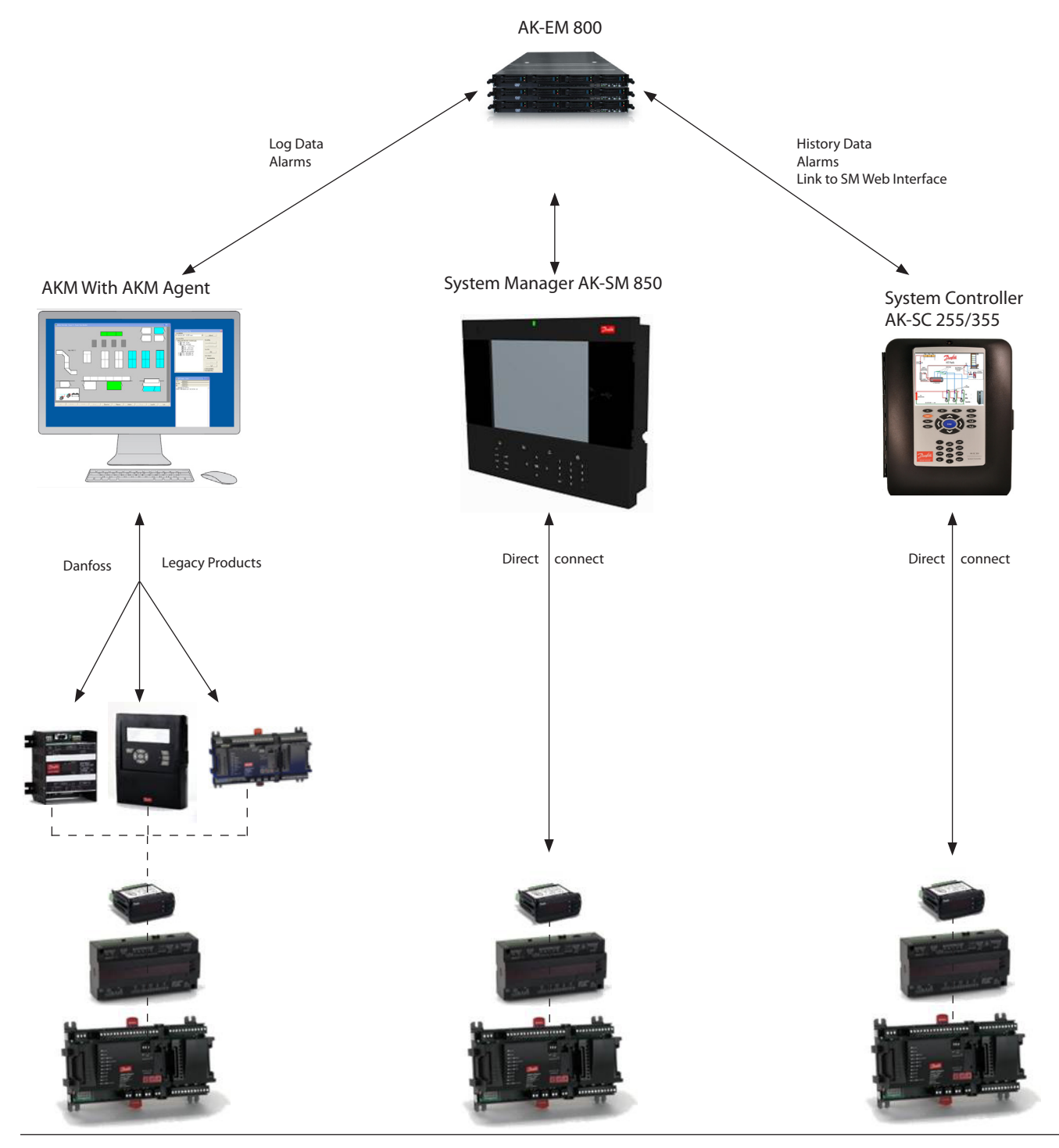

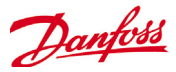

#### Deployment diagram of AK-EM 800

Distributed installation. Application and database are on 2 different machines

Recommended LAN speed is 1 G-Byte, to get the best performance

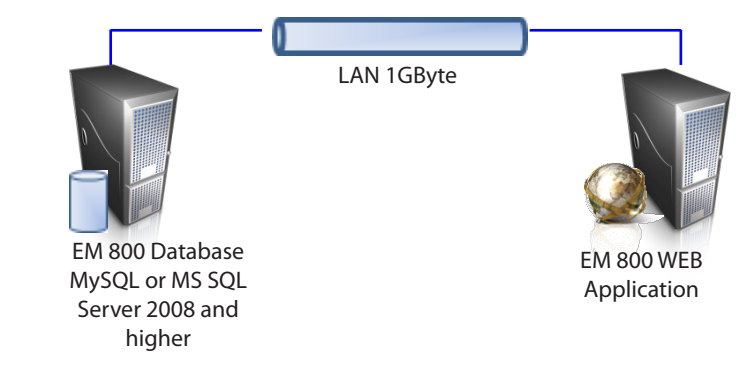

*Non distributed installation.* Application and database are on the same machine.

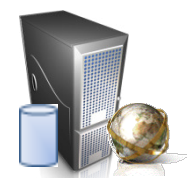

EM 800 Database MySQL or MS SQL Server 2008 and higher and EM 800 WEB on the same machine

Danfoss

# **Installation of AK-EM 800**

There is one wizard based installation file for both AK-EM 800 and AKM Agent available in 32 bit or 64 bit version (64 bit recommended).

Up to max. 50 sites the installation can be done on one single PC. Above 50 sites a distributed installation (application and database on 2 different PC's) is strongly recommended.

The Windows firewall must be switched off or the settings must

be correct to allow used ports for communication. You will be

required to add ports allowed to receive alarms from sites.

| Control Panel >                                                                                          | System and Security 🕨 System                                                                                                    | Search Control P P                                                                      |
|----------------------------------------------------------------------------------------------------|----------------------------------------------------------------------------------------------------|-----------------------------------------------------------------------------------------|
| <u>File Edit View Tools H</u> elp                                                                        |                                                                                                    |                                                                                         |
| Control Panel Home<br>Device Manager<br>Remote settings<br>System protection<br>Advanced system settings | View basic information<br>Windows edition<br>Windows 7 Home Premiun<br>Copyright © 2009 Microsc<br>Service Pack 1<br>Bet more features with a n | a about your computer  m oft Corporation. All rights reserved.  we edition of Windows 3 |
|                                                                                                    | System                                                                                                    |                                                                                         |
| See also                                                                                                 | Rating:                                                                                                    | 5,9 Windows Experience Index                                                            |
| Action Center                                                                                            | Processor:                                                                                                    | Intel(R) Core(TM) i7 CPU 920 @ 2.67GHz 2.67 GHz                                         |
| Windows Update <                                                                                         | Installed memory (RAM):                                                                                                    | 6.00 GB                                                                                 |
| Performance Information and                                                                              | System type:                                                                                                    | 64-bit Operating System                                                                 |
| Tools                                                                                                    | Pen and Touch:                                                                                                    | No Pen or Touch Input is available for this Display<br>http://www.computerhope.com      |

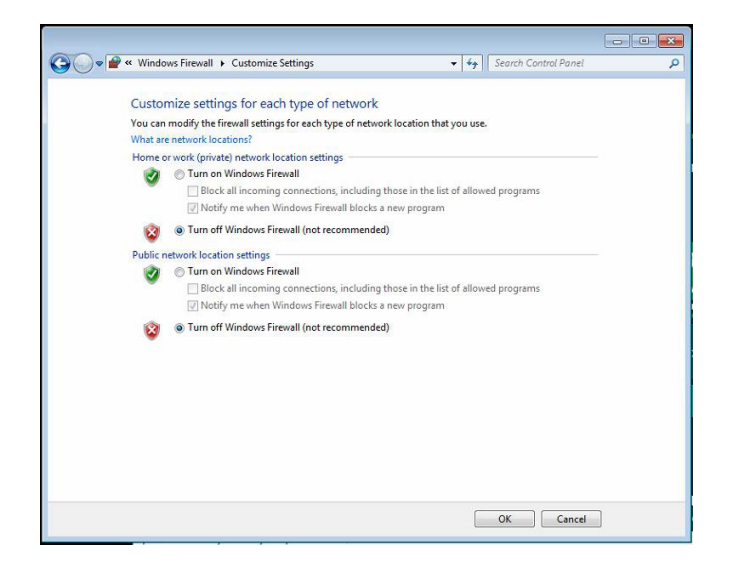

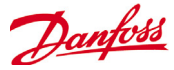

# **Start Installation**

The following steps need to be executed in order to install AK-EM 800 on a system:

Double click on '**AK-EM 800 installer 64-bit version-x.xx.exe**'. It will open a window as shown below. Click on "Yes" button to continue with the installation.

| D    | Do you want<br>unknown pul                  | to allow the following program from an<br>blisher to make changes to this computer?          |
|------|---------------------------------------------|----------------------------------------------------------------------------------------------|
|      | Program name:<br>Publisher:<br>File origin: | AK-EM 800 installer 64-bit version-1.30.exe<br><b>Unknown</b><br>Hard drive on this computer |
| 🕑 si | how <u>d</u> etails                         | Yes No                                                                                       |
|      |                                             | Change when these notifications appea                                                        |

Please read the instructions and click on the 'Next' button to continue.

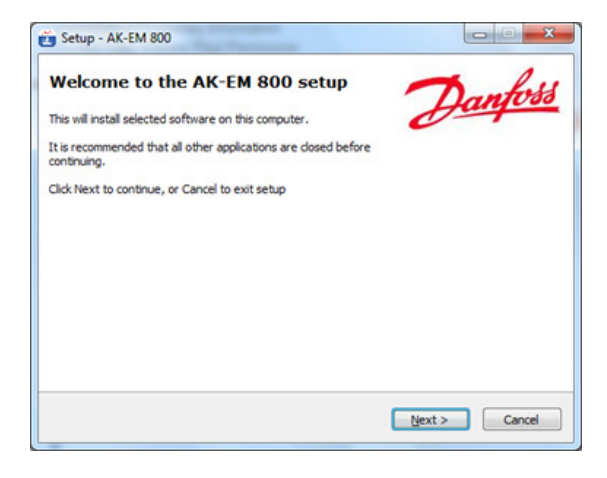

Please read the license agreement

Accept the agreement and choose next.

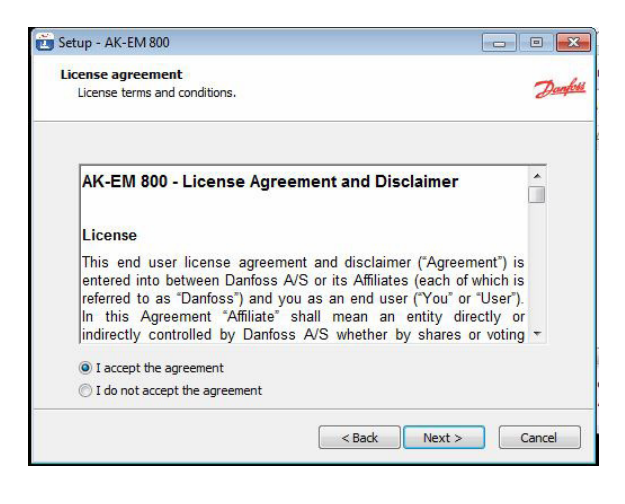

| ense agreement                                                                                                    |                                                            |
|----------------------------------------------------------------------------------------------------|------------------------------------------------------------|
| License terms and conditions.                                                                                                    | Ð                                                          |
| AK-EM 800 - License Agreement and Disclaimer                                                                                                    | <b>^</b>                                                   |
| License                                                                                                    |                                                            |
| This end user license agreement and disclaimer ("Agreem<br>entered into between Danfoss A/S or its Affiliates (each of w<br>referred to as "Danfoss") and you as an end user ("You" or "<br>In this Agreement "Affiliate" shall mean an entity dire<br>indirectly controlled by Danfoss A/S whether by shares o | nt")is<br>ichis<br>Iser").<br>Iy or<br>voting <del>-</del> |
|                                                                                                    |                                                            |
| I accept the agreement                                                                                                    |                                                            |

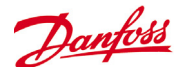

If **AKM** is installed on the machine, only then the **AKM-Agent** option will be visible to the user, else **AK-EM 800** option is visible to user. Only one option will appear at a time (that is easy to understand).

The disk space mentioned in the above dialog is the minimum amount of disk space required to install the application successfully.

Recommended free hard disk space for AK-EM 800 software to function properly is 20 GB.

| 5 | 2 |
|---|---|
|   |   |
|   |   |
|   |   |
|   |   |
|   |   |
|   |   |
|   |   |
|   | 2 |

After clicking on the "Next" button this screen will appear where the user shall be able to select a language for the installation process (default language is English). Select language of your choice and click on "Next" to continue.

| Select system language                     |              | -   |
|--------------------------------------------|--------------|-----|
| The language selected here will be used by | the software | Dag |
| Choose system language for the software    |              |     |
| English                                    |              | -   |
|                                            |              |     |
|                                            |              |     |
|                                            |              |     |
|                                            |              |     |
|                                            |              |     |
|                                            |              |     |

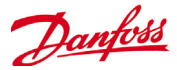

After selection of language, the user shall be provided with the option of installing the application either in a distributed or nondistributed environment. Non-distributed installation will install the AK-EM 800 application and the database application on the same machine whereas the distributed installation will install them on separate machines.

| 🛅 Setup - AK-EM 800                                                                                                    |             |
|----------------------------------------------------------------------------------------------------|-------------|
| Select installation type<br>Please select the type of installation                                                            | Danfet      |
| Non-distributed : Application and database on the same machine<br>Distributed : Application and database on seperate machines |             |
| Non Distributed                                                                                                    |             |
| Distributed                                                                                                    |             |
| Note: In case of distributed installation, It is strongly recommended to<br>Database first.                                   | install the |
| < Back Next >                                                                                                    | Cancel      |

#### Non-distributed installation:

# If the non-distributed installation is selected, following screen will appear:

If the user's machine has MySQL or MS SQL already installed, click on "Yes" otherwise click on "No".

- If clicked on "Yes", the user will be required to browse to the path where the database is installed and enter the existing database credentials. If the credentials are valid, test credential would be successful
- If clicked on "No", the user will only be required to enter the new credentials for the database.
   Note: Do not forget this password.

Click "Next" to continue with the non-distributed installation or "Back" to change previous settings.

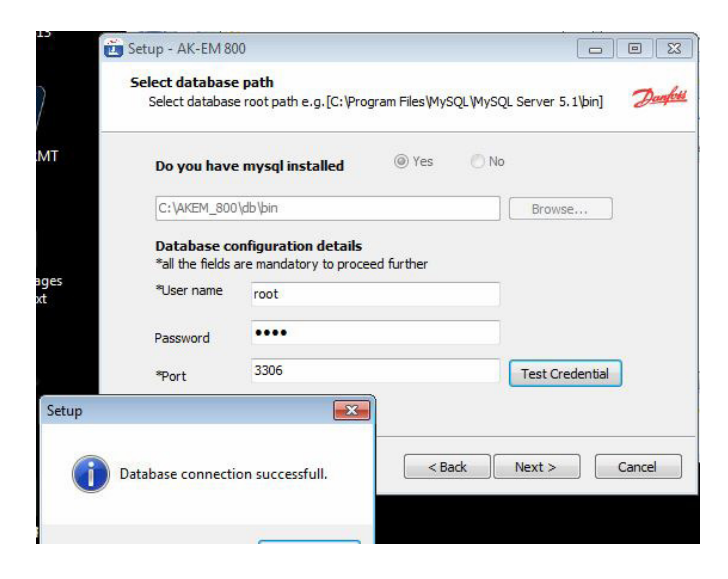

#### **Distributed installation**

If distributed installation is selected, following screen will appear:

The user will be asked to select the server type to install on the machine. If the user wishes to install database on the machine, select "Database server", otherwise if the user wishes to install the application, select "Application server"

| 🔁 Setup - AK-EM 800                                                                  | - • •  |
|--------------------------------------------------------------------------------------|--------|
| Select server type<br>This installation shall be used as database/application server | Daght  |
| Please select type of server.                                                        |        |
| Database server                                                                      |        |
| Application server                                                                   |        |
|                                                                                      |        |
|                                                                                      |        |
|                                                                                      |        |
|                                                                                      |        |
|                                                                                      |        |
|                                                                                      |        |
|                                                                                      |        |
| < Back Next >                                                                        | Cancel |

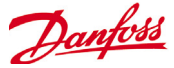

#### Database server

If the user has selected "Database server": Select database screen for selection of the database to be installed on the machine as shown below will appear

Click "Next" to continue.

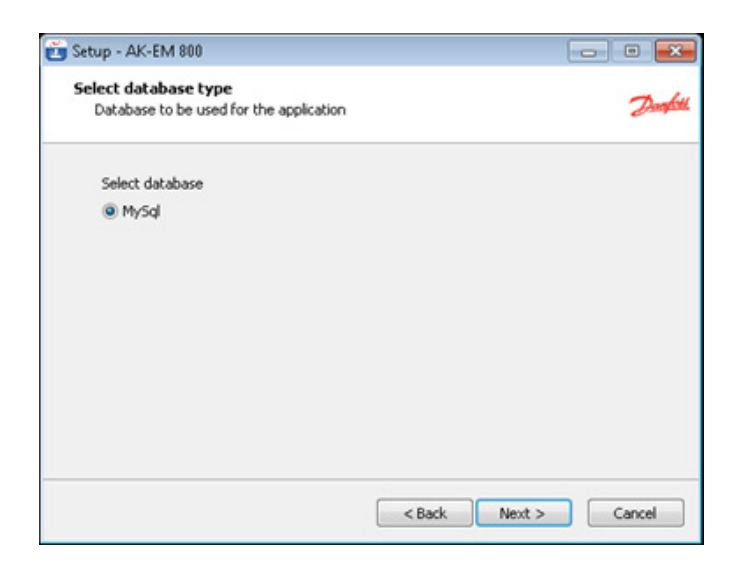

- If the machine has the database already installed, the user will be required to click on "Yes", browse to the path where the database is installed and enter the existing database credentials.
- If the database is not installed, click "No" and provide new credentials for the database.

The screen shot is as shown here.

Press "Test Credentials" to test the connection to the database.

Click "Next" to continue.

|      | Select database                  | path                   |                  |                      |                  |
|------|----------------------------------|------------------------|------------------|----------------------|------------------|
|      | Select database                  | e root path e.g.[C:\Pr | ogram Files∜MySQ | L\MySQL Server 5.1\b | vin] <i>Danf</i> |
|      | Do you have                      | mysql installed        | @ Yes            | 🕐 No                 |                  |
|      | C:\AKEM_800                      | \db \bin               |                  | Browse               |                  |
|      | Database co<br>*all the fields a | nfiguration details    | eed further      |                      |                  |
| s    | *User name                       | root                   |                  |                      |                  |
|      | Password                         | ••••                   |                  |                      |                  |
|      | *Port                            | 3306                   |                  | Test Creder          | ntial            |
| etup |                                  | ×                      |                  |                      |                  |
|      |                                  |                        |                  |                      | (                |
|      | Database connection              | on successfull.        | < Bac            | k Next >             | Cancel           |

#### **Application server**

If the user has selected "**Application server**", the following screen appears where user would be required to provide the lpaddress of the machine where the database is installed along with the database credentials.

Click "Next" to continue.

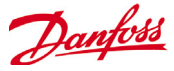

In both the cases, that is, in case of distributed as well as nondistributed installation, after performing the respective steps mentioned above and clicking on "Next", the directory in which the application is to be installed will be asked to the user as shown in the following screen shot. User can select the directory of his choice.

| Daryfell Browse For Folder                           |                                                                                                    |
|------------------------------------------------------|----------------------------------------------------------------------------------------------------|
| Select Folder                                        |                                                                                                    |
|                                                      | *                                                                                                    |
| iii akc<br>> iii crystalreportviewers12              |                                                                                                    |
| > 🍃 Denfoss<br>🔒 IBM Installation Manage             | 4                                                                                                    |
| ⇒ ≟shtel<br>⇒ ≟ MSOCache                             |                                                                                                    |
| <ul> <li>Je PerfLogs</li> <li>Je PerfLogs</li> </ul> |                                                                                                    |
| P is Program Files                                   |                                                                                                    |
|                                                      | OK Cancel                                                                                                    |
|                                                      | Seed Folder<br>Seed Folder<br>Seed F |

Click on "Next" to continue or "Back" to change previous settings. Here, user can select one or more additional tasks to perform (like creation of shortcut on desktop and start menu) from the list as shown in the screen shot below.

| Select Additional Tasks                                    |                     |
|------------------------------------------------------------|---------------------|
| Select additional tasks to be performed                    | De                  |
| Select the additional tasks the setup should perform while | installing software |
| Additional icons:                                          |                     |
| Create a desktop icon                                      |                     |
| Create start menu icon                                     |                     |
|                                                            |                     |
|                                                            |                     |
|                                                            |                     |
|                                                            |                     |
|                                                            |                     |
|                                                            |                     |
|                                                            |                     |
|                                                            |                     |

Click on "Next" to continue or to change any of the previously chosen settings user can click on "Back" button.

Click on the 'Install' button to continue with the installation.

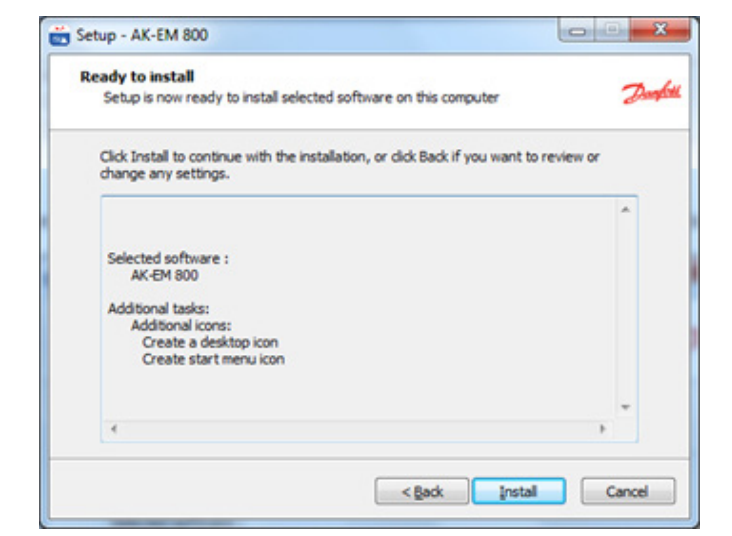

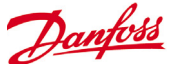

Please wait till the installation completes. During this process the installer will extract and install all the required software silently in background.

| Setup - AK-EM 800                                              |     |
|----------------------------------------------------------------|-----|
| Installing                                                     | -   |
| Please wait while setup is getting installed on this computer. | Dan |
| Extracting files                                               |     |
|                                                                |     |
|                                                                |     |
|                                                                |     |
|                                                                |     |
|                                                                |     |
|                                                                |     |
|                                                                |     |
|                                                                |     |
|                                                                |     |

This is the final screen of installation process. User can select the option(s) provided on the screen to see the status of the installation and/or to launch the application.

Click on 'Finish' button to complete the installation process. If the user does not wish to launch AK-EM 800 and/or see the status file, he can uncheck the option(s) accordingly.

Note: On some servers, the IP Address of the host may not be retrieved successfully into the status file by the installer. This could be because of the different network configurations (DHCP/DNS, IPv6 etc) on some servers. This will not create any problems in the functioning of AK-EM 800.

#### Attention !

Version 2.01 and higher will require a restart of the Tomcat services (see chapter 'Restart Tomcat)

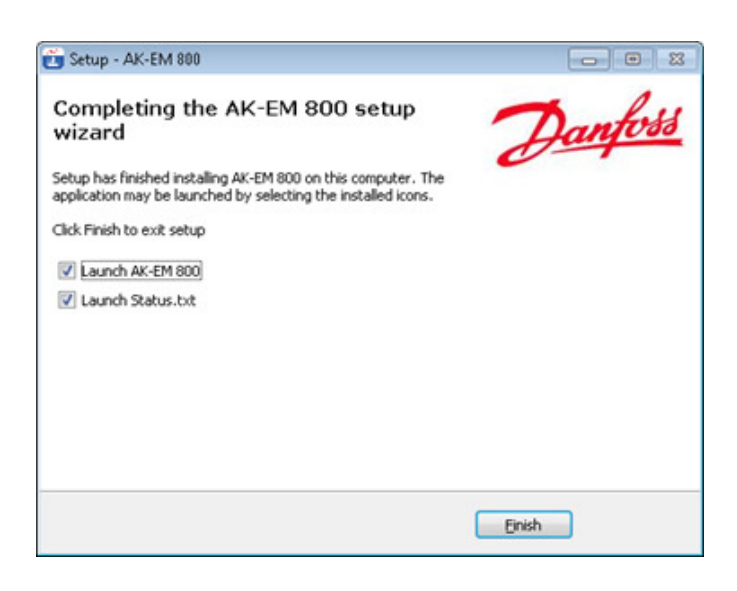

Danfoss

# **AKM-Agent installation**

Danfoss

Please perform the following steps to install AKM-Agent: Double click on '**AK-EM 800 installer 64-bit version-x.xx.exe**'. A window as shown below will appear. Click on 'Yes' button to continue with the installation.

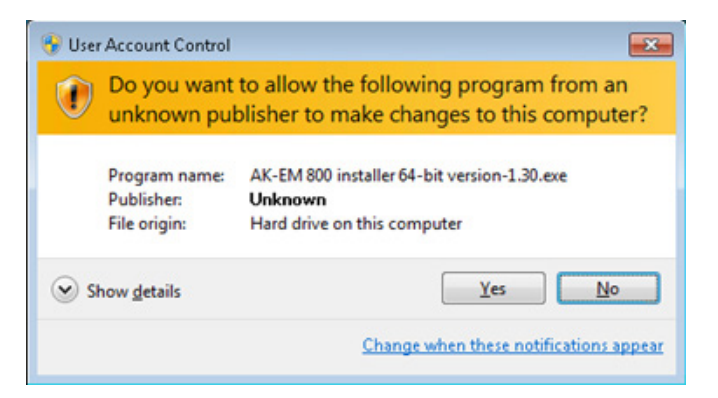

Please go through the instructions and click on the 'Next' button to continue.

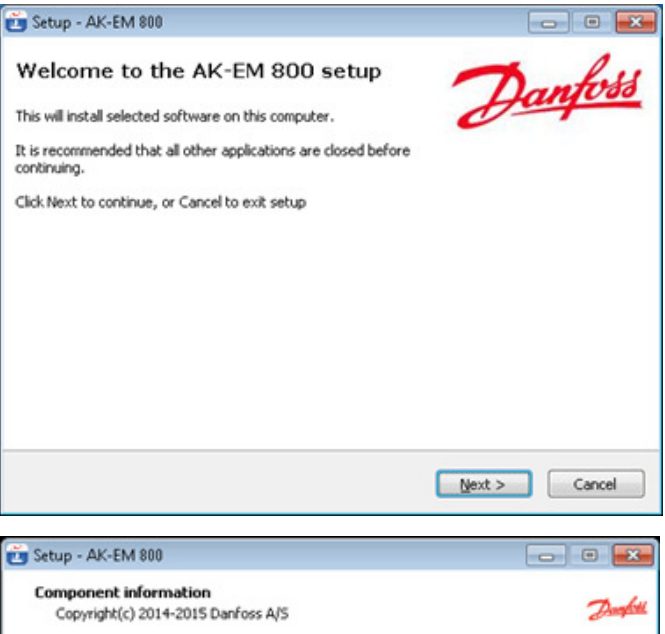

If **AKM** is installed on the machine, only then the **AKM-Agent** option will be visible to user, else **AK-EM 800** option is visible to user. Only one option will appear at a time (that is easy to understand).

The disk space mentioned above is the minimum available disk space required to install the application successfully. Recommended free hard disk space for AKM-Agent software to function properly is 5 GB.

| - outup recentory                      |                              |
|----------------------------------------|------------------------------|
| Component information                  |                              |
| Copyright(c) 2014-2015 Danfoss A/S     | 5 Daughter                   |
| Choose software to install             |                              |
| AKM-Agent                              |                              |
|                                        |                              |
|                                        |                              |
|                                        |                              |
|                                        |                              |
|                                        |                              |
|                                        |                              |
| Current selection requires at least 13 | 34.8 MB of disk space.       |
|                                        |                              |
|                                        | <back next=""> Cancel</back> |

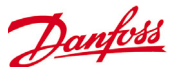

After clicking on "Next" button the below screen will appear where user can select language for the application to get started (default language is English).To continue, click on "Next".

| Line |
|------|
|      |
| •    |
|      |
|      |
|      |
|      |
| 82   |
|      |

The directory in which the application is to be installed will be asked to the user as shown in the following screen shot. User can select the directory of his choice. Click "Next" to continue.

| Setup - AK-EM 800                                                |               |                                                                                                    |
|------------------------------------------------------------------|---------------|----------------------------------------------------------------------------------------------------|
| Select installation Path<br>Please select the installation drive | Darphill      | Browse For Folder                                                                                                    |
| Please select the path of installation C:\ Browse                |               | Computer     Computer     Conditional Disk (C2)     ADAP-KOOL     Akc     Crystal/spontievers12     Danloss     BMI Installation Managed     Solutions     Bintel     Solutions     Solutions     Perlogs     Perlogs     Perlogs     Program Files     Computer     Solutions     Computer     Solutions     Computer     Solutions     Solutions     Solu |
| < Back                                                           | Next > Cancel | OK Carol                                                                                                    |

E Setup - AK-EM 800

Here, user can select additional tasks to perform (like creation of shortcut on desktop and start menu) from the list as shown by the below screen:

| Select Additional Tasks<br>Select additional tasks to be performed |                                 | Day    |
|--------------------------------------------------------------------|---------------------------------|--------|
| Select the additional tasks the setup should per                   | rform while installing software |        |
| Additional icons:                                                  |                                 |        |
| Create a desktop icon                                              |                                 |        |
| Create start menu icon                                             |                                 |        |
|                                                                    |                                 |        |
|                                                                    |                                 |        |
|                                                                    |                                 |        |
|                                                                    |                                 |        |
|                                                                    |                                 |        |
|                                                                    |                                 |        |
|                                                                    |                                 |        |
|                                                                    | < Back Next >                   | Cancel |

Click on "Next" to continue or to change settings user can click on "Back".

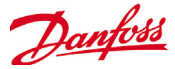

Click on 'Install' button to continue with the installation.

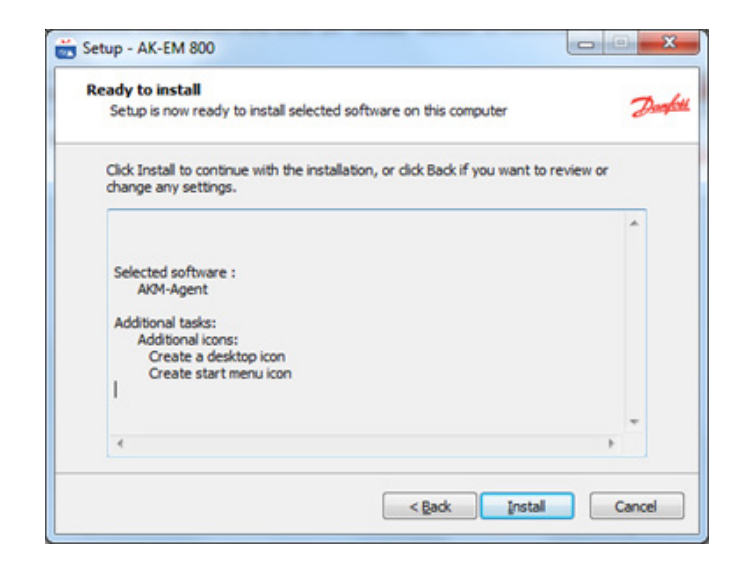

Please wait until the installation process is completed. During this step installer will extract and install all the required software in background.

| the second second second second second second second second second second second second second second second se | and the second second sec |
|----------------------------------------------------------------------------------------------------|----------------------------------------------------------------------------------------------------|
| Installing                                                                                                    | -                                                                                                    |
| Please wait while setup is getting installed on this computer.                                                  | Dan                                                                                                    |
| Extracting files                                                                                                |                                                                                                    |
| C:\AKEM_800\ire\ib\charsets.jar                                                                                 |                                                                                                    |
|                                                                                                    |                                                                                                    |
|                                                                                                    |                                                                                                    |
|                                                                                                    |                                                                                                    |
|                                                                                                    |                                                                                                    |
|                                                                                                    |                                                                                                    |
|                                                                                                    |                                                                                                    |
|                                                                                                    |                                                                                                    |
|                                                                                                    |                                                                                                    |
|                                                                                                    |                                                                                                    |
|                                                                                                    |                                                                                                    |
|                                                                                                    |                                                                                                    |
|                                                                                                    |                                                                                                    |
|                                                                                                    |                                                                                                    |

The below is the completion screen of installation. User can select options provided on the below screen to see the status of installation and/or to launch the application. Click on 'Finish' button to complete installation. If the user does not wish to launch EM800 and/or see the status file, he can uncheck the option accordingly.

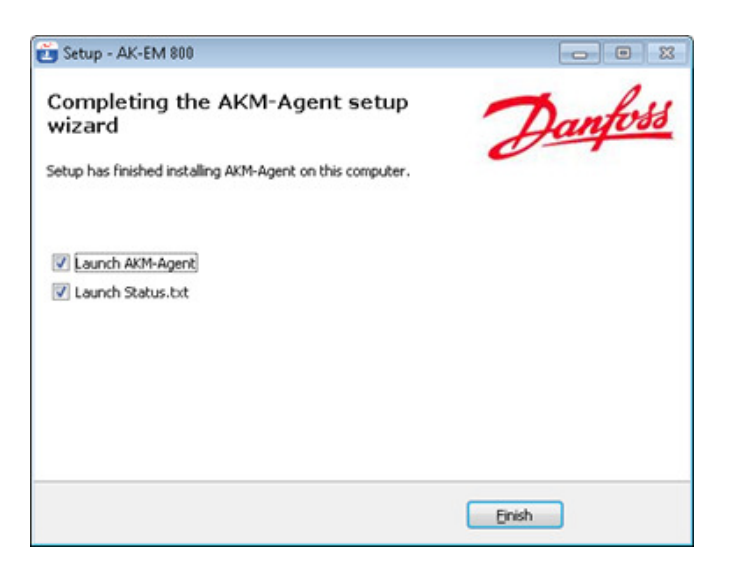

Note: On some servers, the IP Address of the host may not be retrieved successfully into the status file by the installer. This could be because of the different network configurations (DHCP/DNS, IPv6 etc) on some servers. This will not create any problems in the functioning of AKM-Agent.

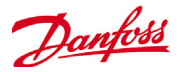

The installation of the AKM agent is similar to the installation of the AK-EM 800, but the agent can run only on a 32bit system, because AKM supports only 32bit systems. The agent requires AKM and cannot run together with the AK-EM 800 on the same computer. The AKM agent installation creates a Desktop icon. Use the icon or type in your browser

http://localhost:8080/AKMAgent. Password is danfoss

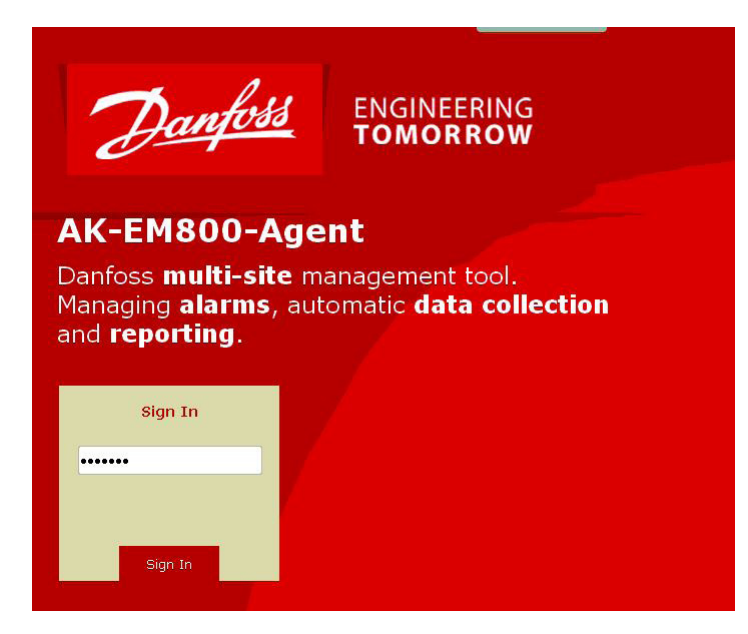

If the user wants to change the default password (danfoss) to a user defined one, it can be done in the "My Settings" page.

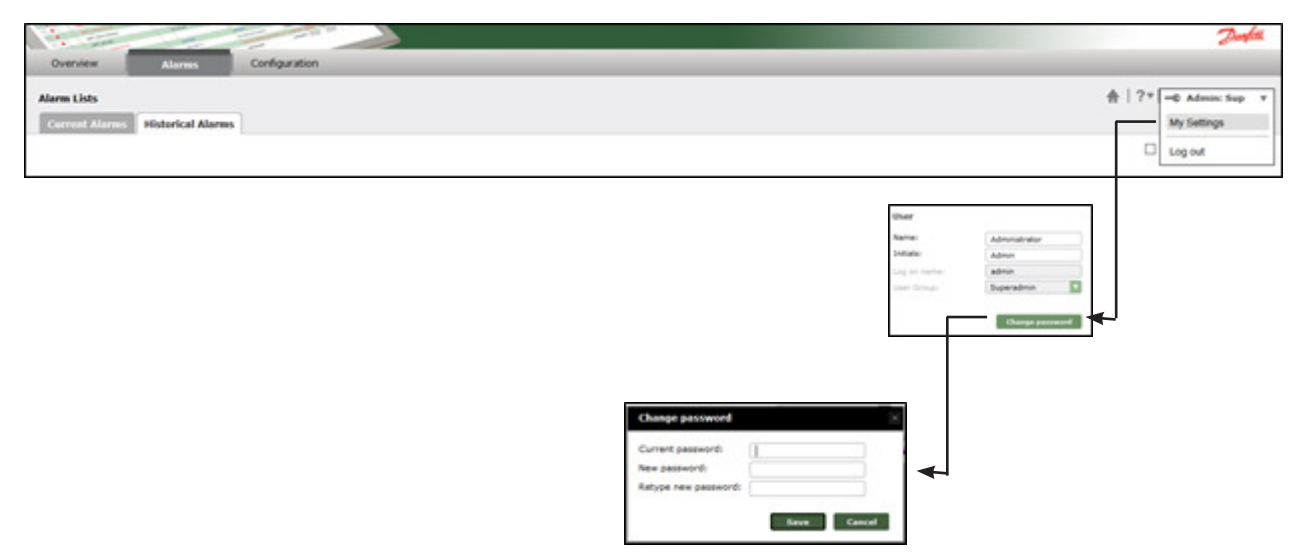

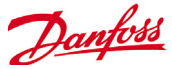

The AKM Agent needs to be configured with information about where to send the alarms. This is done in the Setup function – Communication page

| Setup System Errors                                            |                          |                               |
|----------------------------------------------------------------|--------------------------|-------------------------------|
| Setup                                                          |                          | ♠   ? ▼   → Logged in ▼       |
| Communication System n                                         | nanagers                 | Insert AK-EM800 name          |
| AK-EM 800 information                                          |                          | Save                          |
| AK-EM 800 name:                                                | EM 800 Danfoss           | Insert AK-EM800 IP address    |
| IP address:                                                    | 102 169 1 11             |                               |
| Port no. of AK-EM 800:                                         | 8080 Test                | - Press to test connectivity  |
| <b>AKM-Agent settings</b><br>Alarm retrieval period (Seconds): | Insert AK-EM800 WEB port | refresh rate from/to AK-EM800 |

Once all settings are done press the **Save** button.

When saving the settings AKM Agent will try to communicate with the AK-EM 800 system and give one of the below shown messages.

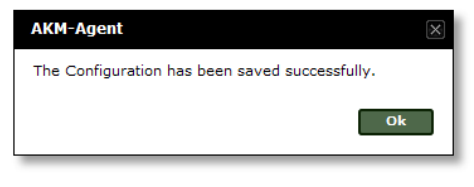

If the connection details are wrong or AKM is not started an error message will be displayed and the settings will not be saved

# AKM-Agent The given IP Address could not be resolved.Please check if the IP is permitted in your firewall. Ok

#### Attention!

The test button is only testing the connectivity between Agent and AK-EM 800 and not, if alarms via port 3001 (or different if chosen) can be handled.

When the Agent is configured correctly, the sites defined to be monitored in the AK-EM 800 system will be listed in the System managers page.

The alarms will be forwarded to the AK-EM 800 system automatically.

Log data is collected by request from the AK-EM 800 system.

| Setup                   | System Errors                 |                       |              |                |  |  |  |  |
|-------------------------|-------------------------------|-----------------------|--------------|----------------|--|--|--|--|
| Setup 🔺 🖓 🔻 Logged in v |                               |                       |              |                |  |  |  |  |
| Commu                   | Communication System managers |                       |              |                |  |  |  |  |
| Site ID                 | Network address               | Network name          | Network type | Supported data |  |  |  |  |
| 1                       | -1:-1:-1                      | Unknown Site          | null = *     | ALARMS         |  |  |  |  |
| 2                       | 000:000:000:125               | Panel GW              | AK1SM = AKA  | LOGSALARMS     |  |  |  |  |
| 4                       | 1:0:0                         | PKS SM350             | AK2SM        | LOGSALARMS     |  |  |  |  |
| 3                       | 1:0:1                         | PKSs SM720            | AK2SM = SM   | LOGSALARMS     |  |  |  |  |
| 8                       | 2:0:0                         | SC 255 @ E4-189 South | AKSC         | LOGSALARMS     |  |  |  |  |

\*System alarms

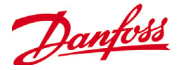

## System upgrade

The upgarde is very similar to the installation. Difference is, that the setup detects an existing database / application and notes that on the display.

The start screens are the same. The differnt comes in one onf the 1st steps

Please read the license agreement

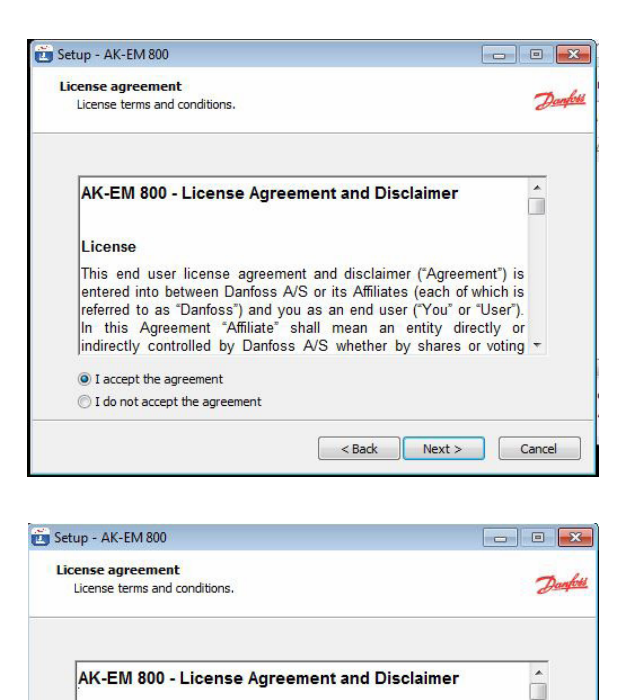

License

I accept the agreement
 I do not accept the agreement

Accept the agreement and choose next.

In case of an upgrade, the installation process will inform the user about the version change.

#### Important !

If the update is replacing a version below version 2.0 a license is required. After the upgrade it is NOT possible to use EM800 until the license is inserted.

How to get a license is described in the EM800 manual.

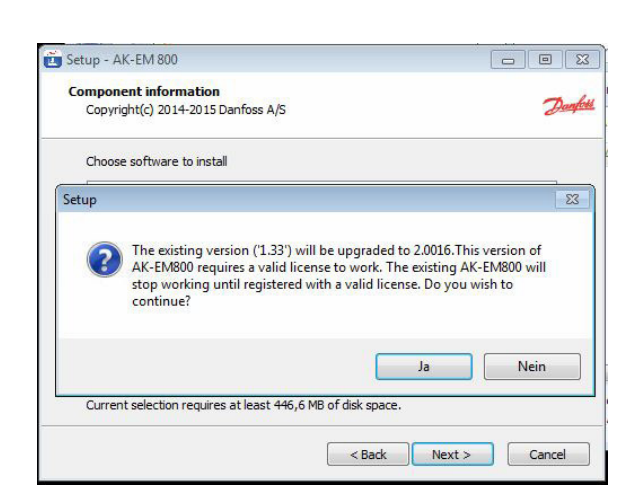

This end user license agreement and disclaimer ("Agreement") is entered into between Danfoss A/S or its Affiliates (each of which is referred to as "Danfoss") and you as an end user ("You" or "User"). In this Agreement "Affiliate" shall mean an entity directly or indirectly controlled by Danfoss A/S whether by shares or voting ~

< Back Next > Cancel

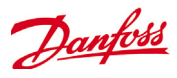

#### Upgrade AK-EM 800

| Component information<br>Copyright(c) 2014-2015 Danfoss A/ | is . | De |
|------------------------------------------------------------|------|----|
| Choose software to install                                 |      |    |
| Upgrade AK-EM800                                           |      |    |
|                                                            |      |    |
|                                                            |      |    |
|                                                            |      |    |
|                                                            |      |    |
|                                                            |      |    |

#### Upgrade AKM Agent

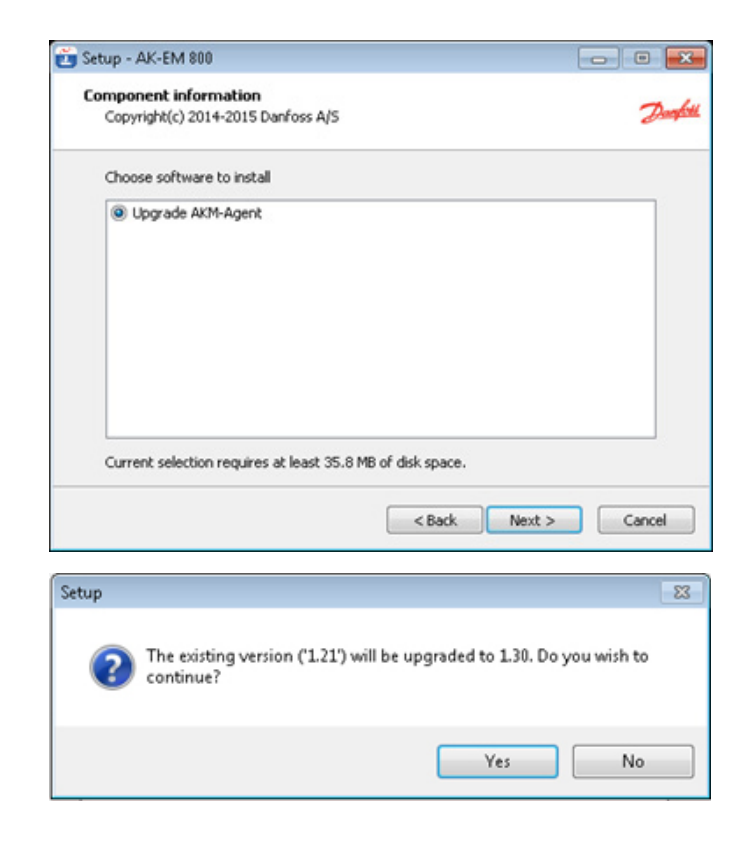

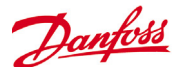

# Starting or restarting TOMCAT (optional or after upgrade from Version 1.xx to 2.0)

Tomcat will be automatically started at the time of installation. If tomcat is already running then user can skip this section. Go to "Control Panel"  $\rightarrow$  "Administrative Tools"  $\rightarrow$  double click on "Services", a window like below shall be shown to the user:

| 😑 🌇 System                                                                                                    | Sa Dienste                                 | 10                                               |                                                    |                  |                                       |                                                    |         |
|----------------------------------------------------------------------------------------------------|--------------------------------------------|--------------------------------------------------|----------------------------------------------------|------------------|---------------------------------------|----------------------------------------------------|---------|
| <ul> <li>Ereignisanzeige</li> <li>Ereigegebene Ordne</li> </ul>                                                               | ,<br>Markieren Sie ein Element, um dessen  | Name 🗵                                           | Beschreibung                                       | Status           | Autostarttyp                          | Anmelden als                                       | ^       |
| Lokale Benutzer und      Marken Benutzer und      Marken Benutzer und      Geräte-Manager                                     | Gruppe Beschreibung anzuzeigen.<br>Ind War | Ablagemappe<br>Anmeldedienst<br>Anwendungsverwal | Ermöglicht de…<br>Unterstützt D…<br>Bietet Softwa… |                  | Deaktiviert<br>Manuell<br>Manuell     | Lokales System<br>Lokales System<br>Lokales System | - III - |
| Golder Handger     Datenspeicher     Golder Handger     Datenspeicher     Golder Handger     Datenspeicher     Golder Handger |                                            | Apache Tomcat 7.0                                | Apache Tomc<br>Erstellt und w                      | Gestar<br>Gestar | Automatisch<br>Automatisch<br>Manuell | Lokales System<br>Lokales System<br>Lokales System |         |
| Dienste und Anwendung                                                                                                    | ing<br>en                                  | Automatische Upda                                | Aktiviert das<br>Bietet Webbr                      | Gestar           | Automatisch<br>Automatisch            | Lokales System<br>Lokales System<br>Lokales System |         |

Select Apache Tomcat6  $\rightarrow$  double click on that, a dialog as shown below shall appear to the user

| Select Automatic as shown in the above dialog and click on "Start" |
|--------------------------------------------------------------------|
| button $\rightarrow$ Click on "OK" button.                         |

| eneral   | Log On                  | Recovery Dependencies                                      |  |  |
|----------|-------------------------|------------------------------------------------------------|--|--|
| Service  | name:                   | Tomcat6                                                    |  |  |
| Display  | name:                   | Apache Tomcat 6                                            |  |  |
| Descript | tion:                   | Apache Tomcat 6.0.20 Server -<br>http://tomcat.apache.org/ |  |  |
| Path to  | executabi<br>gram Files | le:<br>\Apache Software Foundation\Tomcat 6.0\bin\tomcat   |  |  |
| Startup  | type:                   | Manual                                                     |  |  |
| Help me  | configu                 | Automatic (Delayed Start)                                  |  |  |
| Service  | status:                 | Disabled                                                   |  |  |
| S        | tat                     | Stop Pause Besume                                          |  |  |
| You car  | specify t               | he start parameters that apply when you start the service  |  |  |

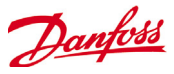

# Setting up the memory of TOMCAT (optional)

Navigate to the install path of the AK EM-800 ... <code>AKEM\_800\server</code> bin

Change the setting of the Maximum memory pool to the following

| Gigabytes Allocated | Maximum Memory pool setting |
|---------------------|-----------------------------|
| 1                   | 1024                        |
| 2                   | 2048                        |
| 3                   | 3072                        |
| 4                   | 4096                        |
| 5                   | 5120                        |
| 6                   | 6144                        |
| 7                   | 7168                        |
| 8                   | 8192                        |
| 9                   | 9216                        |
| 10                  | 10240                       |
| 11                  | 11264                       |
| 12                  | 12288                       |
| 13                  | 13312                       |
| 14                  | 14336                       |
| 15                  | 15360                       |
| 16                  | 16384                       |

| Apache Tomcat 7.0 To                                                                                                    | mcat7 Pro     | operties   |          |    | × |  |  |  |
|----------------------------------------------------------------------------------------------------|---------------|------------|----------|----|---|--|--|--|
| General Log On Logging                                                                                                    | Java          | Startup    | Shutdown |    |   |  |  |  |
| Use default                                                                                                    |               |            |          |    |   |  |  |  |
| Java Virtual Machine:                                                                                                    |               |            |          |    |   |  |  |  |
| C:\Danfoss\AKEM_800\                                                                                                    | jre \bin \sei | rver\jvm.d |          |    |   |  |  |  |
| Java Classpath:                                                                                                    |               |            |          |    |   |  |  |  |
| C:\Danfoss\AKEM_800\server\bin\bootstrap.jar;C:\Danfoss\AKEM_800\s                                                                                   |               |            |          |    |   |  |  |  |
| Java Options:                                                                                                    |               |            |          |    |   |  |  |  |
| -Dcatalina.base=C:\Danfoss\AKEM_800\server<br>-Dcatalina.home=C:\Danfoss\AKEM_800\server<br>-Djava.endorsed.dirs=C:\Danfoss\AKEM_800\server\endorsed |               |            |          |    |   |  |  |  |
| -Djava.io.tmpdir=C:\Dantoss\AKEM_800\server\temp                                                                                                    |               |            |          |    |   |  |  |  |
| Initial memory pool:                                                                                                    | 512           |            |          | MB | _ |  |  |  |
| Maximum memory pool: 4096 MB                                                                                                    |               |            |          |    |   |  |  |  |
| Thread stack size:                                                                                                    |               |            |          | KB |   |  |  |  |
| OK Abbrechen Übernehmen                                                                                                    |               |            |          |    |   |  |  |  |

Go to the tab "Java" as shown above and set the value as shown above.

Click on "Apply" button then press "OK" button. Now the setup is done.

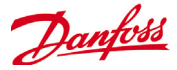

## **Uninstall AK-EM 800 (optional)**

Note: Close the browser and other applications using JRE before uninstalling AK-EM 800. This section explains how to uninstall the applications.

Select Control Panel from start menu :

**AK-EM 800** 

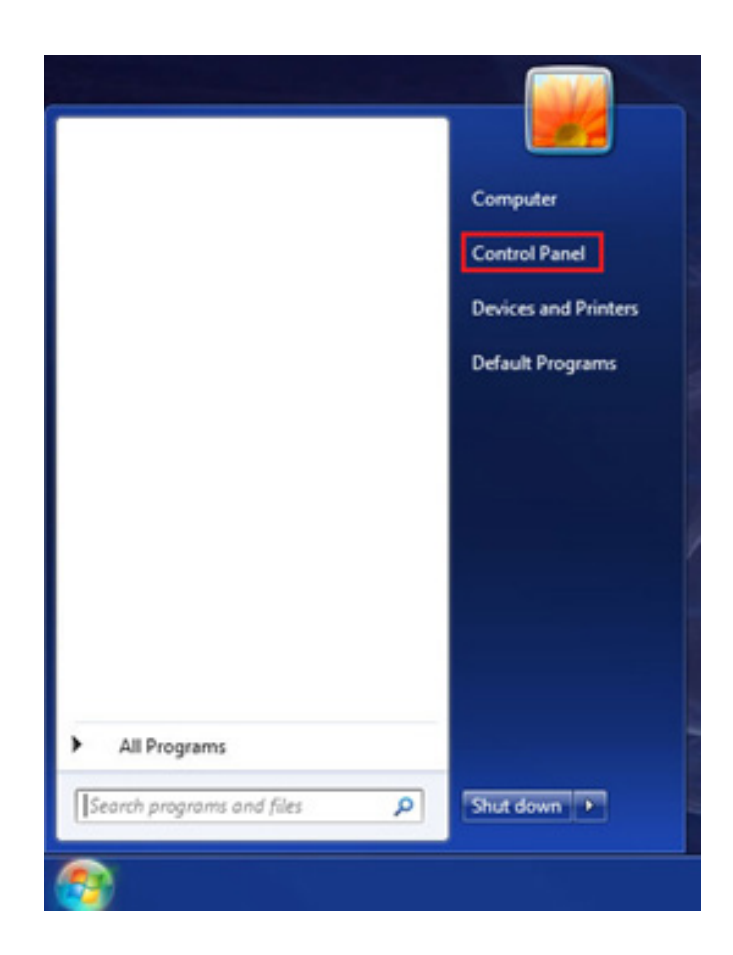

Following window will appear. Select "Uninstall a program" option under "Programs" category

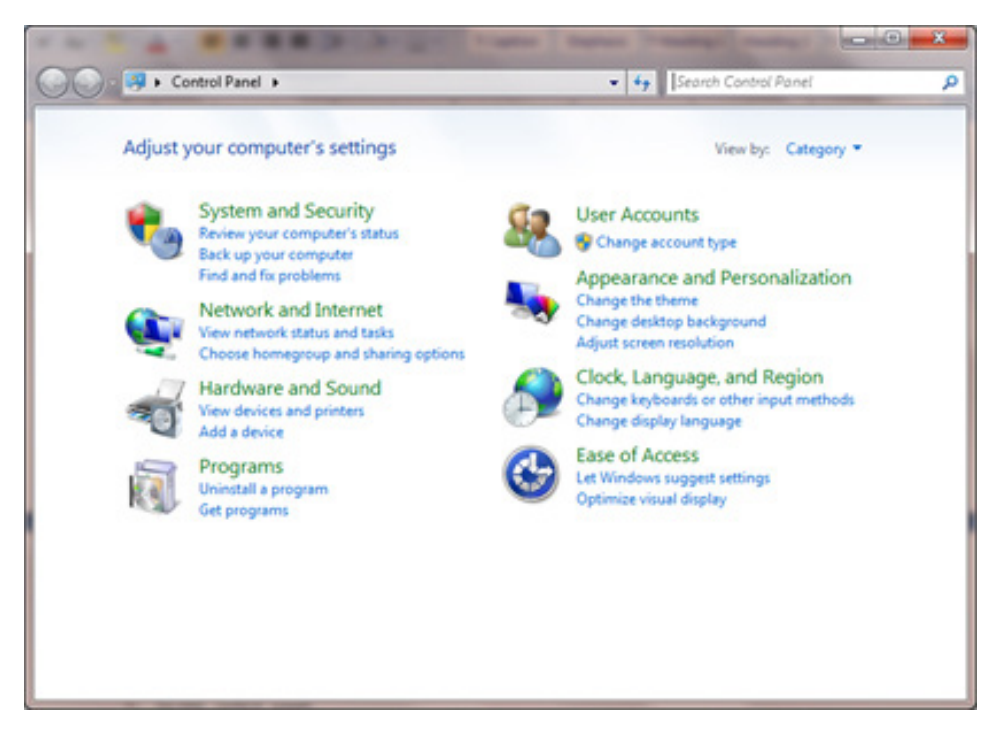

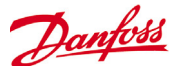

Following window will appear. Right click on AK-EM 800 and select "Uninstall" option.

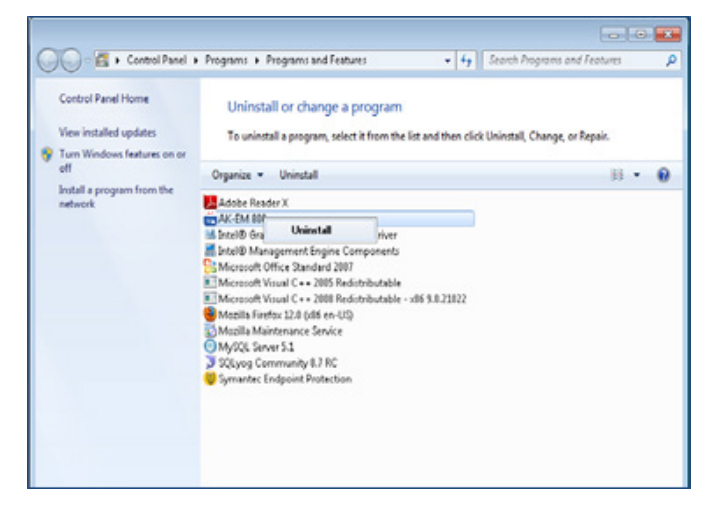

Following screen will appear. Select "Yes" to continue to uninstall AK-EM 800, else select "No".

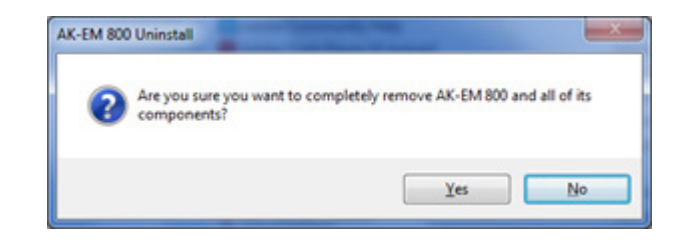

After clicking on "Yes" it will uninstall AK-EM 800 and after the successful uninstallation following window will be shown to the user.

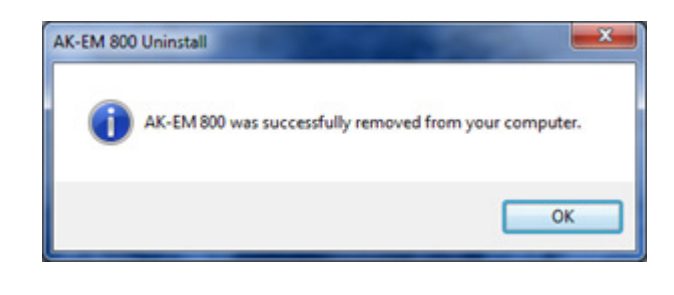

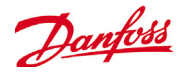

## **Uninstall AKM Agent (optional)**

# Note: Close browser and other application using JRE before uninstalling AKM-Agent

Select Control Panel from start menu :

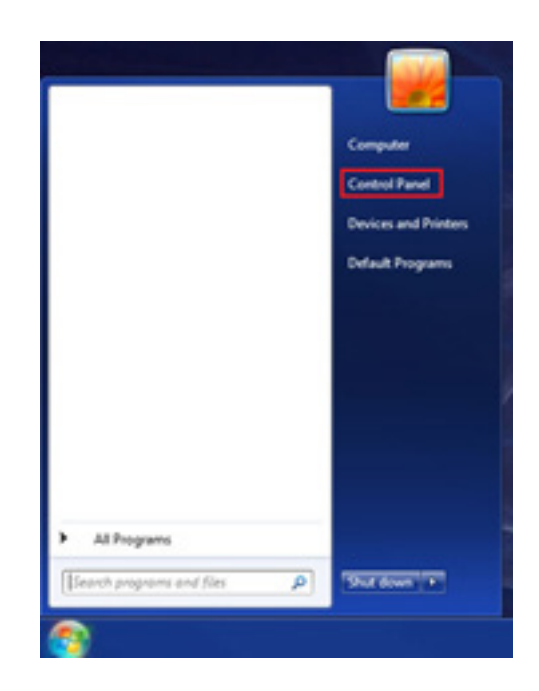

Following window will appear. Select "Uninstall a program" option under "Programs" category.

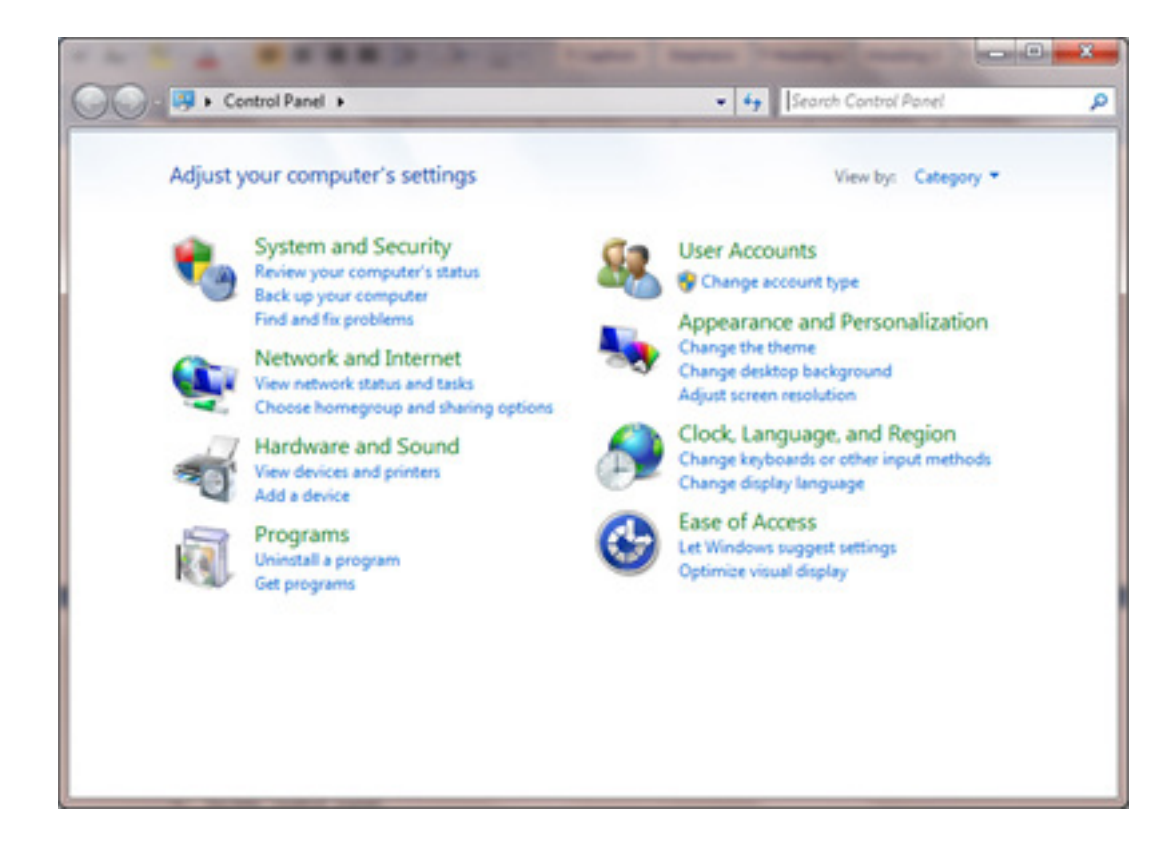

ENGINEERING TOMORROW

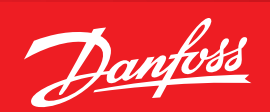

# Following window will appear. Right click on AKM-Agent and select "Uninstall" option.

| -                                                                           | A PERSON NAMES AND ADDRESS OF                                                                                                    | and some the local                                                                                                    |                                                                                                    |  |  |
|-----------------------------------------------------------------------------|----------------------------------------------------------------------------------------------------|----------------------------------------------------------------------------------------------------|----------------------------------------------------------------------------------------------------|--|--|
| Control Panel                                                               | Programs      Programs and Features                                                                                                    | <ul> <li>Search Programs of</li> </ul>                                                                                                    | and Features 🔎                                                                                                    |  |  |
| Control Panel Home<br>View installed updates<br>Turn Windows features on or | Uninstall or change a program<br>To uninstall a program, select it from the list and then click Uninstall, Change, or Repair.                                                                                                    |                                                                                                    |                                                                                                    |  |  |
| off                                                                         | Organize 👻 Uninstall                                                                                                    | ii • 🕡                                                                                                    |                                                                                                    |  |  |
| Install a program from the<br>network                                       | Name                                                                                                    | Publisher                                                                                                    | Installed On                                                                                                    |  |  |
|                                                                             | <ul> <li>7-Zip 9.22beta</li> <li>Adobe AIR</li> <li>Adobe Community Help</li> <li>Adobe Flash Player 10 ActiveX</li> <li>Adobe Flash Player 11 Plugin</li> <li>Adobe Media Player</li> <li>Adobe Reader 9.1</li> <li>Adobe Reader 9.1</li> <li>AKM-Agent</li> <li>Apache Tomc</li> <li>Uninstall</li> <li>Ask Toolbar</li> <li>Ask Toolbar</li> <li>Ask Toolbar Updater</li> <li>Google Web Toolkit Developer Plugin for IE (x86)</li> <li>IBM Installation Manager</li> <li>IBM Rational Team Concert</li> <li>Ibm Satur OuickStart Pack version 5.4.2</li> </ul> | Adobe Systems Inc.<br>Adobe Systems Incorporated<br>Adobe Systems Incorporated<br>Adobe Systems Incorporated<br>Adobe Systems Incorporated<br>Adobe Systems Incorporated<br>Danfoss<br>Ask.com<br>Ask.com<br>Google | 9/12/2012<br>12/2/2011<br>3/7/2011<br>9/7/2012<br>12/2/2011<br>3/7/2011<br>9/15/2012<br>9/15/2012<br>9/15/2012<br>7/10/2012<br>7/6/2012<br>9/10/2012<br>11/29/2011<br>11/29/2011<br>6/11/2012 |  |  |

Following screen will appear. Select "Yes" to continue to uninstall AK-EM 800, else select "No".

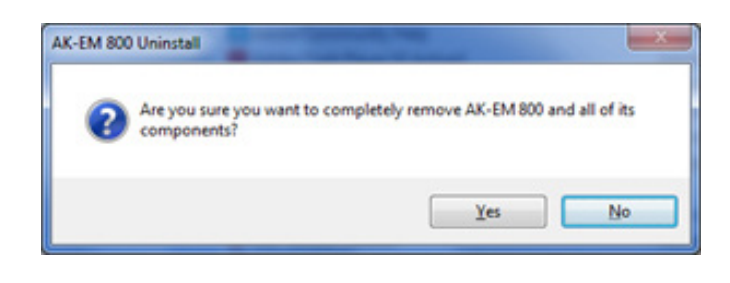

Confirmation screen for uninstall AKM-Agent

After clicking on "Yes" it will uninstall AK-EM 800 and after the successful uninstallation following window will be shown to the user.

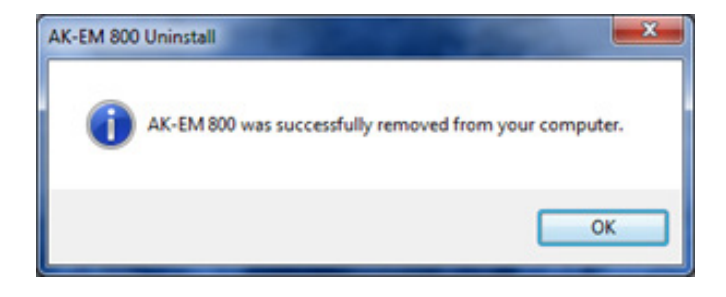

Danfoss can accept no responsibility for possible errors in catalogues, brochures and other printed material. Danfoss reserves the right to alter its products without notice. This also applies to products already on order provided that such alternations can be made without subsequential changes being necessary in specifications already agreed. All trademarks in this material are property of the respecitve companies. Danfoss and Danfoss logotype are trademarks of Danfoss A/S. All rights reserved.

ADAP-KOOL<sup>®</sup>